## ERA posting

## Open a control

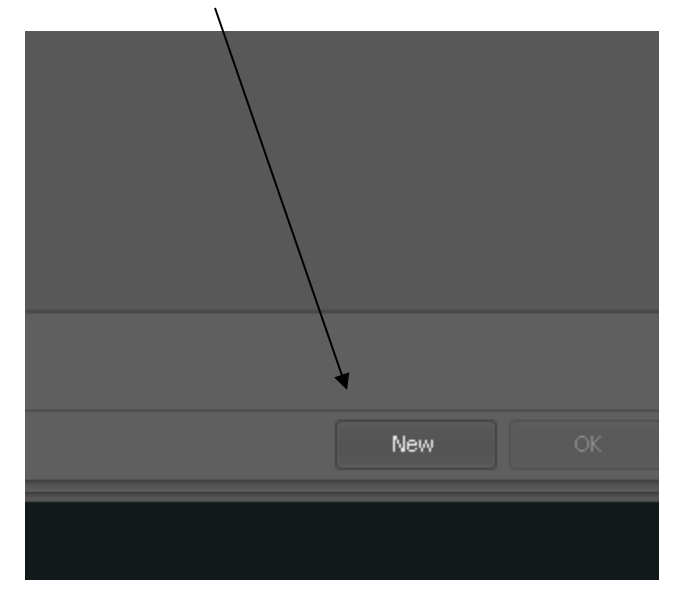

## To view EFT:

Click on Electronic Remittance tab

| 🛐 Account Posting                                                                                                    |                                      |  |  |  |  |  |  |  |  |  |  |  |
|----------------------------------------------------------------------------------------------------|--------------------------------------|--|--|--|--|--|--|--|--|--|--|--|
| $ \blacklozenge \mathrel{\bowtie} \square \mathrel{\bowtie} \mathrel{\boxtimes} \mathrel{\square} \mathrel{\bowtie} \mathrel{\boxtimes} \mathrel{\square} \mathrel{\square} \mathrel{\square} \mathrel{\square} \mathrel{\square} \mathrel{\square} \mathrel{\square} \square$ |                                      |  |  |  |  |  |  |  |  |  |  |  |
| Account Posting 🗙                                                                                                    |                                      |  |  |  |  |  |  |  |  |  |  |  |
| Control Totals Visits / Transactions Bulk Posting Line Posting Electronic Remittance Inbound Queue                                                                                                    |                                      |  |  |  |  |  |  |  |  |  |  |  |
|                                                                                                    |                                      |  |  |  |  |  |  |  |  |  |  |  |
| Control Number Control User Control Date                                                                                                    |                                      |  |  |  |  |  |  |  |  |  |  |  |
| Control Control Date                                                                                                    |                                      |  |  |  |  |  |  |  |  |  |  |  |
| 16628 12/3/2019                                                                                                    |                                      |  |  |  |  |  |  |  |  |  |  |  |
| 16740 12/3/2019                                                                                                    |                                      |  |  |  |  |  |  |  |  |  |  |  |
| Selected: 0                                                                                                    |                                      |  |  |  |  |  |  |  |  |  |  |  |
| <b>Ξ Ξ Ξ Ξ Ξ Ξ Ξ Ξ Ξ Ξ Ξ Ξ Ξ Ξ Ξ Ξ Ξ Ξ Ξ </b>                                                                                                    |                                      |  |  |  |  |  |  |  |  |  |  |  |
| Visit ID Account Name Type Start Date End Date Bill Si                                                                                                    | tatus Code 🔺 Diag Units Amount Payer |  |  |  |  |  |  |  |  |  |  |  |
|                                                                                                    |                                      |  |  |  |  |  |  |  |  |  |  |  |

| ntrol Totals | ⊻isits / T | ransactions | Bulk Posting Line F | Posting    | Electro         | onic Remittance        | Inbound Qu   | ieue  |      |                         |              |        |               |
|--------------|------------|-------------|---------------------|------------|-----------------|------------------------|--------------|-------|------|-------------------------|--------------|--------|---------------|
| :k Number    | Туре       | Check Date  | Check Amount        | Payer      | Name            |                        |              | Contr | ol # | Payer ID                | Process Date | Status | Receive Date  |
| 390476       |            | 12/12/2019  | \$266.3             | 3 AARP :   | 5UPPLE          | MENTAL HEALTH P        | LANS INS     |       |      | 36273                   |              | Reset  | 12/10/2019 1: |
| 749052       |            | 12/13/2019  | \$47.9              | 6 AARP :   | 5UPPLE <b>I</b> | MENTAL HEALTH P        | LANS INS     |       |      | 36273                   |              |        | 12/11/2019 1: |
| 217450       |            | 12/16/2019  | \$111.3             | 1 AARP     | 5UPPLE          | MENTAL HEALTH P        | LANS INS     |       |      | 36273                   |              |        | 12/12/2019 4: |
| 51000415903  |            | 12/20/2019  | \$561.4             | IO AETNA   |                 |                        |              |       |      | 60054                   |              |        | 12/17/2019 9: |
| 51000415913  | Р          | 12/20/2019  | \$36,320.0          | )4 aetna   |                 | Create EOR             |              |       |      | 60054                   |              |        | 12/17/2019 9: |
| 51000415926  |            | 12/20/2019  | \$1,278.4           | 12 AETNA   |                 |                        |              | _     |      | 20054                   |              |        | 12/17/2019 9: |
| 40           |            | 9/23/2019   | \$156.:             | 1 AFFILI   | Α               | Process Check          |              | •     |      | <u>N</u> ew Control     |              |        | 10/12/2019 12 |
| 49           |            | 9/30/2019   | \$141.:             | 17 AFFILI  | A               | <u>M</u> ark as Proces | sed          |       |      | <u>Existing</u> Control |              |        | 10/22/2019 10 |
| 08           |            | 10/7/2019   | \$182.:             | 2 AFFILI   | A               | Reset Check            |              |       |      | 23342                   |              |        | 10/31/2019 4: |
| 07           |            | 10/14/2019  | \$178.8             | 36 AFFILI  | A               | V. D. W                | <b>F</b> (1) |       |      | 28342                   |              |        | 11/13/2019 4: |
| :08          |            | 10/21/2019  | \$318.3             | 72 AFFILI  | A               | View Remittand         | e File       |       |      | 23842                   |              |        | 11/14/2019 4: |
| 87           |            | 11/4/2019   | \$374.3             | 77 AFFILI  | A               | Save Remittanc         | e File       |       |      | 23342                   |              |        | 12/4/2019 7:0 |
| 132          |            | 11/11/2019  | \$141.6             | 54 AFFILI  | A               | Update Check I         | nformation   | - 1   |      | 23342                   |              |        | 12/11/2019 11 |
| 03062        |            | 8/8/2019    | \$68.9              | 93 Adva-1  | Ve              | Niew EPA Claim         |              |       |      | 341858379               |              |        | 10/8/2019 4:2 |
| 37338        |            | 10/7/2019   | \$68.9              | 93 Adva-1  | Ve              | view ENA Claim         | 15           | - 1   |      | 341858379               |              |        | 10/8/2019 9:2 |
| 40903        |            | 10/11/2019  | \$137.8             | 36 Adva-1  | Ve              | S <u>e</u> t Payer ID  |              |       |      | 341858379               |              |        | 10/12/2019 1: |
| 02203        |            | 11/21/2019  | \$68.9              | 93 Adva-1  | Vet             |                        |              |       |      | 341858379               |              |        | 11/22/2019 9: |
| 36858766890  |            | 12/2/2019   | \$95.4              | 14 BLUEC   | ROSS BI         | LUESHIELD OF ILL       | INOIS.       |       |      | G00621                  |              |        | 12/3/2019 2:1 |
| 73389        |            | 9/27/2019   | \$274.0             | )6 Cigna I | Health a        | and Life Insurance     | Company(1)   |       |      | 62308                   |              |        | 10/1/2019 9:1 |
| 68497        | Р          | 10/22/2019  | \$316.0             | 10 Ciana I | Health a        | and Life Insurance     | Company(1)   |       |      | 62308                   | 1            |        | 10/29/2019 9: |
|              |            |             |                     |            |                 |                        |              |       |      |                         | 1            |        |               |

Click on check that you can post – **right click** and process check to new control

After you choose a new control you will go back to your control totals

| _                 |                                                                                                    |                        |             |             |                |              |      |            |          |             |      |        |       |        |       |
|-------------------|----------------------------------------------------------------------------------------------------|------------------------|-------------|-------------|----------------|--------------|------|------------|----------|-------------|------|--------|-------|--------|-------|
| S Account Posting |                                                                                                    |                        |             |             |                |              |      |            |          |             |      |        |       |        |       |
| k                 |                                                                                                    |                        |             |             |                |              |      |            |          |             |      |        |       |        |       |
|                   | Control Totals Visits / Transactions Bulk Posting Line Posting Electronic Remittance Inbound Queue |                        |             |             |                |              |      |            |          |             |      |        |       |        |       |
|                   | Control I                                                                                          | Number                 |             | Control Use | <b>→</b><br>er | Control Date | ~    |            |          |             |      |        |       |        |       |
|                   | Control                                                                                            | Control Dat            |             |             |                |              |      |            |          |             |      |        |       |        |       |
|                   | 16628<br>16740                                                                                     | 12/3/2019<br>12/3/2019 |             |             |                |              |      |            |          |             |      |        |       |        |       |
|                   |                                                                                                    |                        |             | Selected: C |                |              |      |            |          |             |      |        |       |        |       |
| H                 | 14 44 A                                                                                            | ► ₩ ₩ -                | <b>√</b> ∶x | ∩ * '* 4    |                |              |      |            |          |             |      |        |       |        |       |
|                   |                                                                                                    | Visit ID               | Accour      |             | Name           |              | Туре | Start Date | End Date | Bill Status | Code | 🔺 Diag | Units | Amount | Payer |
|                   |                                                                                                    |                        |             |             |                |              |      |            |          |             |      |        |       |        |       |

Click on the control you have opened

\*\* DOUBLE CHECK TO MAKE SURE THAT YOU AMOUNT MATCHES YOUR TOTAL OF THE EFT\*\* DO NOT CLOSE IF THEY DO NOT MATCH.